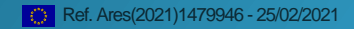

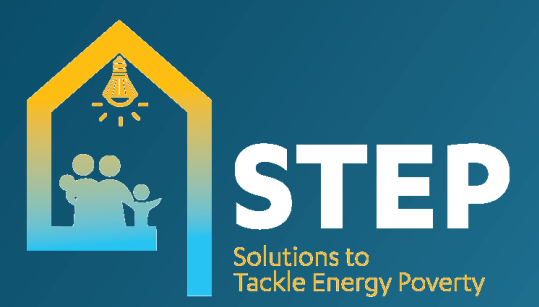

# IT TOOLS FOR LEARNING MODULES

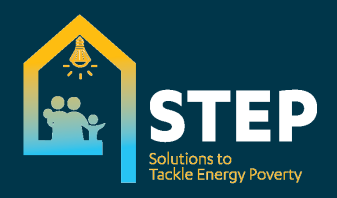

### About the project

Solutions to Tackle Energy Poverty (STEP) is a project to develop a simple, innovative and replicable model of measures to address energy poverty.

The project covers some of the <u>countries</u> with the <u>highest</u> <u>rates of energy poverty in Europe</u>. These are Bulgaria, Cyprus, Czech Republic, Latvia, Lithuania, Poland, Portugal, Slovakia and the United Kingdom.

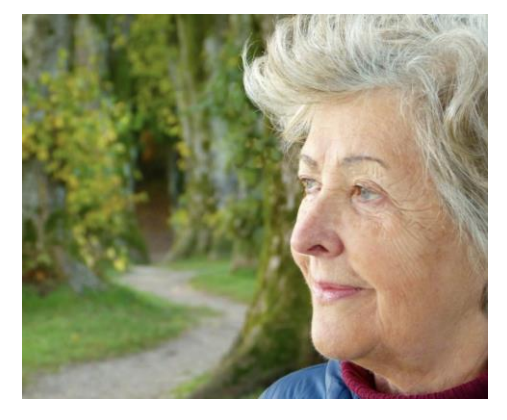

#### There are three specific objectives:

- To get consumer groups and frontline organisations, who advise people on a range of issues such as financial or healthrelated ones, to partner and deliver <u>advice</u> to energy poor consumers.
- To help energy poor consumers across the 9 countries save energy and improve their living standard. We will advise consumers on more efficient energy consumption and how this can help them save money and improve their health and well-being. We will carry out information campaigns, provide tips on <u>how to save energy</u>, demonstrate cost savings and help put in place low-cost energy efficiency measures.
- To disseminate **best practices and policy choices** that can alleviate energy poverty and promote their replication in other EU countries.

| Project Title       | STEP – Solutions to Tackle Energy Poverty |
|---------------------|-------------------------------------------|
| Grant Agreement     | 847080                                    |
| Project Duration    | 36 months                                 |
| Starting Date       | 1 June 2019                               |
| Deliverable Title   | IT tools for learning modules             |
| Deliverable Number  | D3.4                                      |
| Work Package        | WP3                                       |
| Submission Date     | 25/02/2021                                |
| Author              | Monika Kosińska-Pyter (FK)                |
| Dissemination Level | Public                                    |

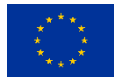

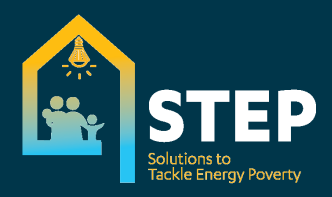

### Table of Contents

| 1. Technical development of the training tool | 3 |
|-----------------------------------------------|---|
| 2. Platform                                   | 3 |
| 3. Course targets                             | 5 |
| 3. Educational path                           | 6 |
| 4. The course availability                    | 8 |
| 5. The national modifications and versions    | 8 |
|                                               |   |
| ANNEX 1. Moodle admin manual                  | 9 |

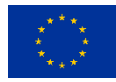

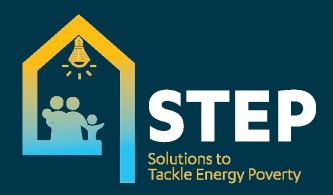

### **1. Technical development of the training tool**

The main purpose of the activities under Work Package 3 is to prepare a training course which would be available and accessible with an easily sharable format both online and offline.

After consideration we decided to use and develop the online training modules using the Moodle platform.

This platform we believe is the most appropriate for the project's purposes. The choice for Moodle was based on:

- very low cost of the technical solution,
- the ability to adapt it to the needs of each partner,
- the possibility to use various file formats,
- knowledge of the tool by many training providers and by potential students.

In Moodle platform courses are also quite easy to develop – partners can add new modules, implement adaptations generated by market changes or by new regulations for example, e.g. energy efficiency labelling.

Project partners are also able to improve the e-learning courses in accordance with the students' needs and expectations.

Moodle was also a good choice in the pandemic context since it allows professionals working from home to access Moodle easily and manage the time they wish to allocate to the course while doing this at their own pace.

## 2. Platform

The e-learning was prepared on the Moodle platform and it includes (as in the Task 3.3 description) common and universal modules, modules requiring adaptation for local conditions as well as strictly local modules.

Based on the modules framework we divided the course into four thematic units:

- Basic knowledge on the energy sector
- Energy at home
- Consumer issues The Conscious consumer in the energy market
- Social system

An extra unit on data privacy and reporting will be available only for partners and advisors.

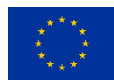

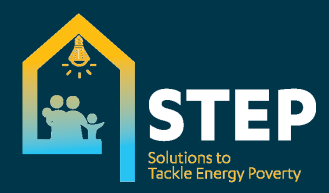

A print-screen of how this look like is available below.

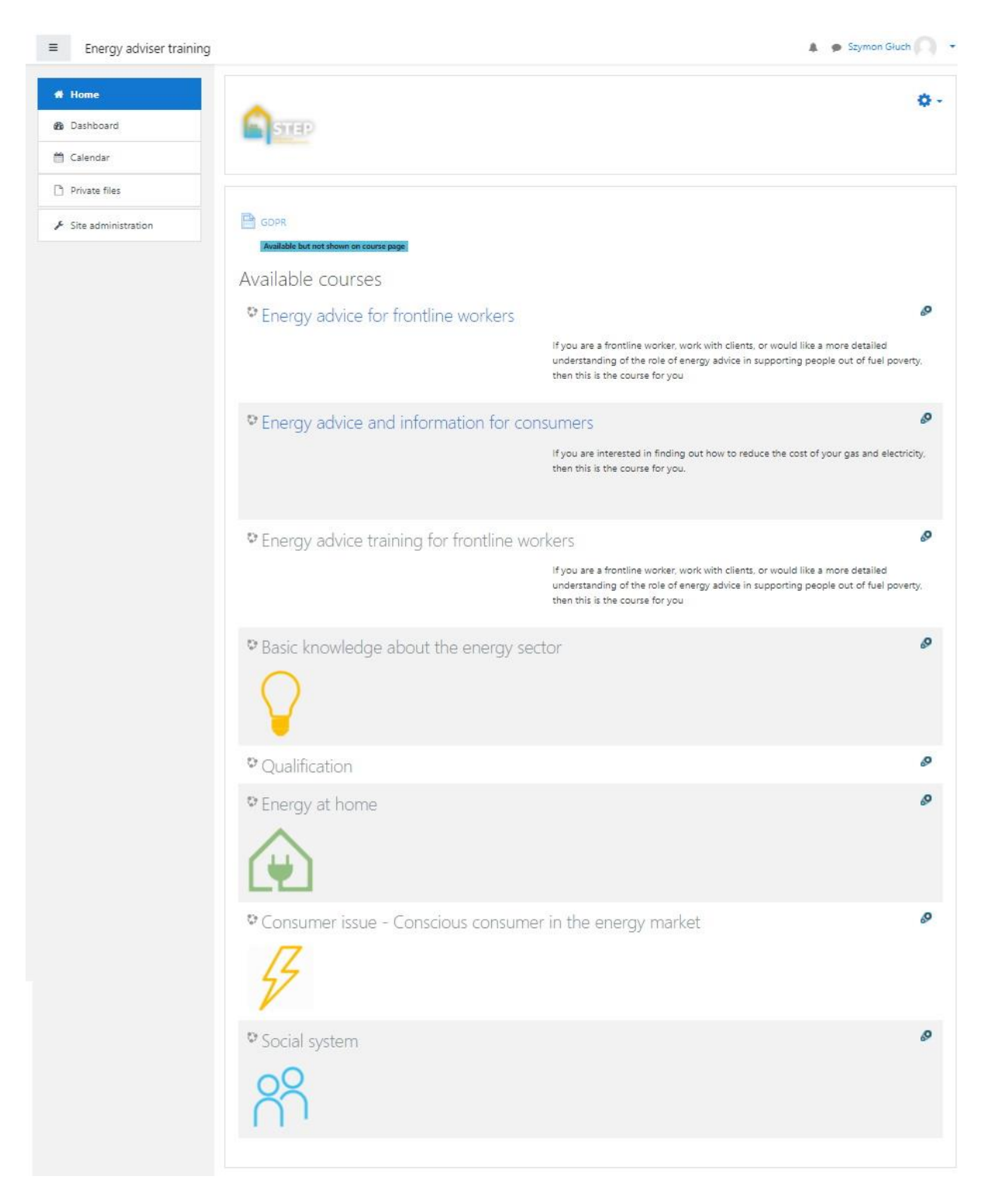

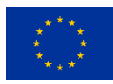

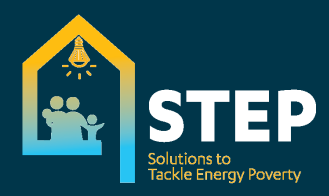

Each unit contains dedicated modules. Each module contains theory (as presentation in pdf or as module platform text) and a questions and answers section.

In order for partners to be able to adapt the course comfortably, we have also prepared a usage guide which was included in the deliverable D 3.2 - Training modules online and offline. The manual can also be used by organisations that are looking to replicate these training modules.

The Moodle as an open tool allows to extend access to the course for more organizations and institutions, it doesn't require a dedicated or paid Content Management System or service tools. This will also apply after the project's termination and course's update or extension.

FK also created a Moodle Admin Manual that facilitates the work of for local developers.

It describes how to navigate through the platform's administrative background, how to translate and adapt the course to one's language, specific needs and local conditions. The manual was used by project partners, but it can also be a convenient tool for other institutions interested in using the e-learning.

### 3. Course targets

The course is addressed to a diverse audience, both to people with extensive knowledge of the social welfare system and to those who have, for example, legal knowledge on energy market while not having a high level of knowledge about the principles of energy savings and efficiency in the household.

We intend to maintain the universal character of the course as well as attractiveness for all users with the possibility to provide basic knowledge where necessary. That is why we decided to prepare an entrance test, during which users independently assess their level of knowledge in specific areas, the nature of their work or voluntary service and tjeir professional experience. The test can be adapted by each organisations to their national circumstances. Based on the results, the system assigns some modules that are compulsory and some as optional.

Being able to personalize the course, we can tailor it for advisors, frontline workers from various entities (both social workers and advisors from consumer organizations or other NGOs) as well as to individual consumers.

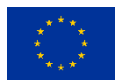

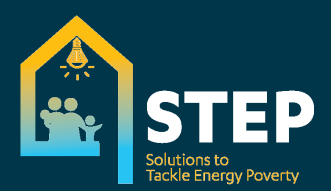

| Qualification       | Qualific               | ration                                                             |                     |
|---------------------|------------------------|--------------------------------------------------------------------|---------------------|
| Participants        | Home / Course          | es / Energy / Qualification / Qualification / Question 2 / Preview |                     |
| Badges              |                        |                                                                    |                     |
| ? Competencies      | Question 1             | Do you have knowledge about the energy market?                     | Quiz navigation     |
| 8 Grades            | Not yet<br>answered    | Select one:                                                        |                     |
| General             | Marked out of<br>10.00 | O True                                                             | Finish attempt      |
| Qualification       | Pr Flag<br>question    | Ofalse                                                             | Start a new preview |
| ) Certificate       | • Edit<br>question     |                                                                    |                     |
| # Home              |                        |                                                                    |                     |
| B Dashboard         |                        |                                                                    |                     |
| 🗂 Calendar          |                        | Prilish                                                            | attempt             |
| Private files       |                        |                                                                    |                     |
| Site administration |                        |                                                                    |                     |
|                     |                        |                                                                    |                     |
|                     |                        |                                                                    |                     |
|                     |                        |                                                                    |                     |
|                     |                        |                                                                    |                     |
|                     |                        |                                                                    |                     |
|                     |                        |                                                                    |                     |
|                     |                        |                                                                    |                     |
|                     |                        |                                                                    |                     |
|                     |                        |                                                                    |                     |
|                     |                        |                                                                    |                     |
|                     |                        |                                                                    |                     |

### **3. Educational path**

We implemented the following rules in the teaching process:

- Students will receive a certificate after passing the final test. However, each partner can decide whether to use the certification process or not, depending on local/national circumstances. The aim is to increase the attractiveness of the course while avoiding the risk that the certificate is used in an inappropriate way (e.g., as an element of misleading the consumer by a dishonest energy seller).
- Each module includes a dedicated test as a part of the teaching process. To answer the questions, users need to apply the knowledge from the previous presentations. However, some cases questions are not exactly the same as in the taught material and

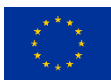

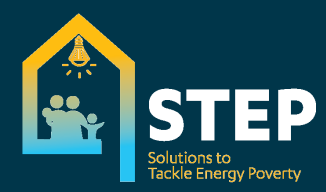

require the user's own analysis or calculation e.g., of electricity consumption, potential savings in the household.

Users are provided support during these. The system shows hints that additionally explain the specific situation, refer to but do not repeat the knowledge from the presentation. Users get another chance when selecting the wrong answer.

The path is also applied for the off-line course and is described in the document Training modules online and offline (initial) - recommended way of use (Deliverable 3.2). In the case of offline classes, the role of the trainer is more relevant as they decide on the method to conduct the course.

Certificates are generated by the platform once the final test is completed.

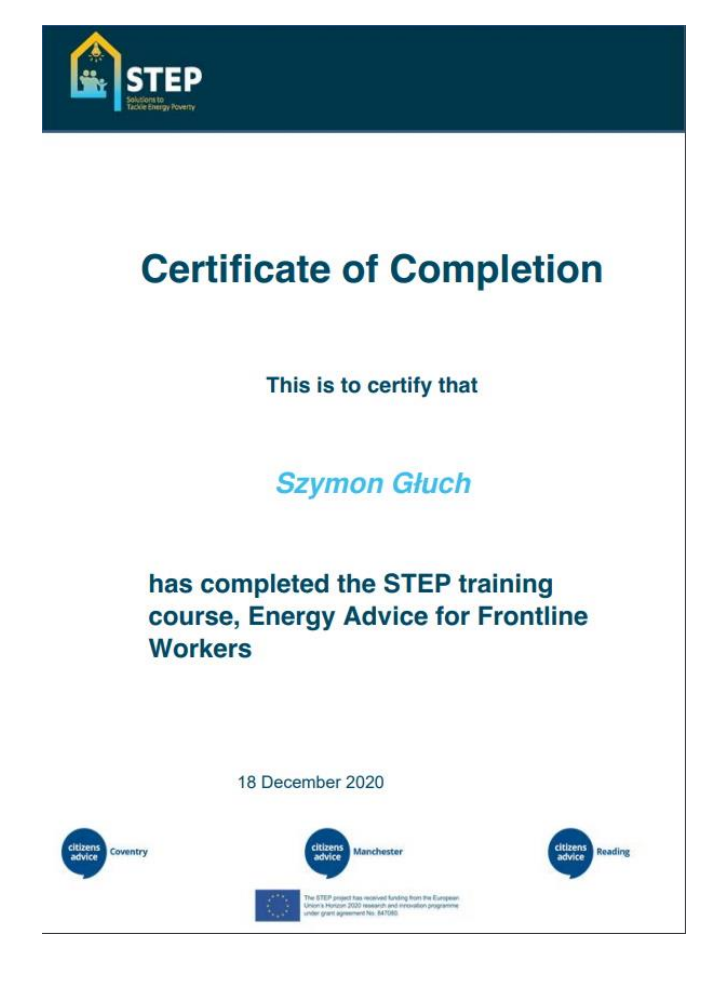

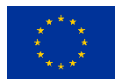

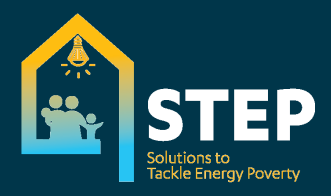

### 4. The course availability

National courses are available on dedicated subdomains, but they are not yet connected to the server. We are currently using dedicated addresses, but we will also introduce masking of the technical address in the browser. This means that when the subdomains below are clicked on the Polish server address will no longer be visible.

uk.stepenergy.eu bg.stepenergy.eu cz.stepenergy.eu lv.stepenergy.eu lt.stepenergy.eu pl.stepenergy.eu sk.stepenergy.eu

### 5. The national modifications and versions

Partners implemented their own modifications to the course and platform. The scale of the modifications varies: in some cases, changes are limited to adapting the presentation and questions and answers units, in some (e.g., in the case of the UK) course is extended with additional modules and videos. As described in Task 3.4, partners can adapt some of the national elements according to their own needs, especially high interest is reported to use video in national versions.

All national versions are maintained on the same platform, according to a common scheme, every partner can easily use materials prepared by another organization.

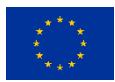

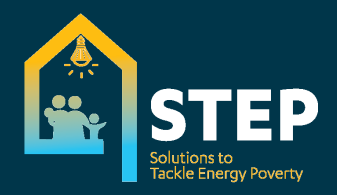

### **ANNEX 1. Moodle admin manual**

#### 1. Administrator login

After logging in as an administrator, there is an additional section in the left menu **Site** administration.

Within this section you can administer the settings of Moodle. Using the horizontal menu you can access the following:

- Site administration
- Users
- Courses
- Grades
- Plugin
- Appearance
- Server
- Report
- Development

#### 1.1 Site administration > Location settings

It's important to fill in the information about the time zone, as the users will by default operate in this set time zone.

| be lacked     be lacked     be lacked   | and Energy advise  | or training English (en) *                                                                                                    |                                                                                                    | 🌲 🍺 Szymon Gluch   |
|----------------------------------------------------------------------------------------------------|--------------------|----------------------------------------------------------------------------------------------------|----------------------------------------------------------------------------------------------------|--------------------|
| See form                                                                                                    | Dashboard          | CTED                                                                                                    |                                                                                                    |                    |
| Celebrate       Default of you and memory if you and you going you goingo you goingo you going you goingo you going you going                                     | Site home          | - JIEP<br>Declarated / Standardistration / Lenston / Le                                                                                                    | unting ratings                                                                                                    |                    |
| Private file:       See administration       Index tempory       Index tempory       Index tem                                                                                                    | Calendar           | Cashooard / Site auministration / Cocation / Co                                                                                                    | Kaluli skung                                                                                                    | Blocks editing     |
| Site administration       LCCation settings       Experimentation       Experimentation                                                                                                    | Private files      | 7                                                                                                    |                                                                                                    | Admin bookmarks    |
| And administration     In the administration     In the administr | Die administration | Location settings                                                                                                    |                                                                                                    | Bookmark this page |
| By default concerns for displaying dataset = acht user on enroles this stating in ther profile. Con tasks and other server settings are specified in this     times from displaying the straing of the sources in the stating on there profile. Con tasks and other server settings are specified in this     times from displaying the straing of the sources in the strain of the settings of the setting of the setting of the set | sie aunimisuauon   | Default timezone                                                                                                    | Europe/Warsaw e Default: Europe/Warsaw                                                                                                    |                    |
| Image: Section of Control Section of Control Section Of Control Section of Control Section Of Control Section Of Control Section Of Control Section Of Control Section Of Control Section Of Control Section Of Control Section Of Control Section Of Control Section Of Control Section Of Control Section Of Control Sectin Of Control Sectin Of Control Section Of Control Section Of Cont                           |                    |                                                                                                    | This is the default timezone for displaying dates - each user can override this setting in their profile. Cron tasks and other server settings are specified in this<br>timezone. You should change the setting if it shows as "Invalid timezone"                                                                                                    |                    |
| box can allow users to individually select their timesome, or force a timesome for everyone.     busing to can allow users to individually select their timesome, or force a timesome for everyone.     busing to can allow users to individually select their timesome, or force a timesome for everyone.     busing to can allow users to individually select their timesome, or force a timesome for everyone.     busing to can allow users to individually select their timesome, or force a timesome for everyone.     busing to can allow users to individually select their timesome, or force a timesome for everyone.     Default to come the time of the timesome of the can allow user accounts.     IP address location     Partice to can allow users to individually select to locate accounts.     IP address location in Mellion (IP interest Geographic Database) server to lockup location of IP addresses.     IP address location is displayed on instal locat carry of the cached. City database from MadAfrid.     Redevent data. It is incommended to install locat carry of the cached. City database from MadAfrid.     Redevent backing in signifyed on install locat carry of their cached carry to redevent and apply for free Google Mags AP lay be eable interactive maps.     Geoline City Mathaffield Georemonic of the cached cached c |                    | Force timezone<br>forcetimezone                                                                                                    | Users can choose their own timezone Control Default: Users can choose their own timezone                                                                                                    |                    |
| Bedratt covery       Choose                                                                                                    |                    |                                                                                                    | You can allow users to individually select their timezone, or force a timezone for everyone.                                                                                                    |                    |
| Fyou set a country first, then this country will be selected by default on new user accounts. To force users to choose a country just leave this unset.     Default if mply.     Acty entered here will be the default dity when creating new user accounts.      P address lookup      By default Moodle uses the free online NetGeo (The Internet Geographic Database) server to lookup lookton of IP addresses. unfortunately this database is not mantaned arymore and may return wildly     recovert data. It is recommended to initial look cosy of the Geodatic City database from MaMind.     P address lookup      Geodate 2City MaMind DB     Internet MetGeo (The Internet Geographic Database) server to lookup lookton of IP addresses. Unfortunately this database is not mantaned arymore and may return wildly     recovert data. It is recommended to initial look cosy of the Geodatic City database for MaMind.     P address lookup      Geodate 2City MaMind DB     Internet MetGeodate Internet MetGeodate Internet to extra counts are complexed on the result on the two on user the two on user two.     Geogae Mappa, Passer two on user the two on user two on user the two on user the two on user two on user the two on user the two on user the two on user the two on user the two on user the two on user the two on user two on user the two on user two on user the two on user two on user two on user the two on user two on user two on user the two on user two on user two on user two on user two on user two on the two on user two on user two the two on user two on the two on user two on the two on user t |                    | Default country<br>country                                                                                                    | Chocse e Default: Chocse                                                                                                    |                    |
| Default day<br>showing       Default: Emply:         A city entered here will be the default dity when cristing new user accounts.         IP address lookup         By default Models uses the free online NetGeo (The Internet Geographic Distability) server to lookup lookton of IP addresses. unfortunately this database is not martianed anymore and may return widdly<br>incorrect data. In a recommendate in implema por using Google Maps. Parsen to the hyport area in Google account and apply for free Google Maps. Parsen to the hyport area in Google account and apply for free Google Maps. Parsen to the hyport area in Google account and apply for free Google Maps. Parsen to the hyport area in Google account and apply for free Google Maps. Parsen to the hyport area in Google account and apply for free Google Maps. Parsen to the hyport area in the hyport area in the hyport area in the interactive maps.         Geogle Maps. Parsen to the hyport area in the hyport area in the hyport area or the hyport area in the hyport area or the hyport area in the hyport area in thyport area in the hyport area in the hyport area in the h                                                                                                    |                    |                                                                                                    | If you set a country here, then this country will be selected by default on new user accounts. To force users to choose a country, just leave this unset.                                                                                                    |                    |
| A day entered here will be the default day when creating new user accounts.      P address lookup      by default Moodle uses the free online NetGeo (The Internet Geographic Database) server to lookup location of IP addresses. unfortunately this database is not mantained anymore and may return widdly     incorrect data. It is recommended to install local cosy of the Geolatic City database from MaxMind.     IP address location is displayed in implemage or users role that you see to have a Google account and apply for free Google Mags. APR was not that you see to have a Google account and apply for free Google Mags. APR was not that you see to have a Google account and apply for free Google Mags. APR was not that you see to have a Google account and apply for free Google Mags. APR was not that you see to have a Google account and apply for free Google Mags. APR was not that you see to have a Google account and apply for free Google Mags. APR was not that you see to have a Google account and apply for free Google Mags. APR was not that you see to have a Google account and apply for free Google Mags. APR was not that you see to have a Google account and apply for free Google Mags. APR was not that you see to have a Google account and apply for free Google Mags. APR was not that you see to have a Google account and apply for free Google Mags. APR was not that you see the fire version. Stropy download/induct/stropy/Geol/tablade/Imodeledat/geop/Geol/tablade/Imodeledat/geop |                    | Default city<br>deleation                                                                                                    | Default: Empty                                                                                                    |                    |
| IP address lookup By default Moolle uses the free online NetGeo (The Internet Geographic Database) server to lookup location of IP addresses. unfortnuistely this database is not maritained anymore and may return withly incorrect data. It is recommended to initial local cocy of the GeodataC City database for MaMind. IP address location is distinguistic or constrained anymore and may return withly incorrect data. It is recommended to initial local cocy of the GeodataC City database to the via a Geogle account and apply for free Geogle Mags API key to enable interactive maps. GeodataC City MaMind DB Incorrect data. It is recommended to initial Geographic Database) Incorrect data is in the free version. Simply does data free manner data data data data data data data dat                                                                                                    |                    |                                                                                                    | A city entered here will be the default city when creating new user accounts.                                                                                                    |                    |
| By default Moodle uses the free online NetGeo (The Internet Geographic Database) server to lookup location of IP addresses. unfortunitely this database is not maintained anymore and may return witaly increment data. It is incremented data. It is incremented anymore and may return witaly increment data. This increment data. This increment data. This increment data. This increment data. This increment data. This increment data. This increment data may be not free Google Mags. APR lay to enable interactive maps.  GeoLite2 City Markfield B                                                                                                    |                    | IP address lookup                                                                                                    |                                                                                                    |                    |
| Geolin2 City MaxMed Bit     /home/server191623/ttp/datadd/moodledata/geop/     X     Default //home/server191623/ttp/datadd/moodledata/geop/       Location of Geolin2 City binary data file. This file is not part of Moodle distribution and must be obtained separately from MaxMed. You can either bay a commercial version. Smply download/geop/database/Geol/ha2-City/medb.gs and extract is not home/server191623/ttp/datadd/moodledata/geop/       Geogle Maps API Va File     Into */home/server191623/ttp/datadd/moodledata/geop/       Geogle Maps API Va File     Default: Empty                                                                                                    |                    | By default Moodle uses the free online NetGeo (The<br>incorrect data. It is recommended to install local cop<br>IP address location is displayed on simple map or us | Internet Geographic Database) server to lookup location of IP addresses. unfortunately this database is not maintained anymore and may return wildly<br>of free Geostute2 City database from MaxMind.<br>Img Google Maps. Parises note this you need to have a Geogle account and apply for free Google Maps.API key to enable interactive maps.                            |                    |
| Location of GenLiab CDy binary data 56. This file is not part of Model distribution must be obtained apparatoly from MauMed. You can either bay a<br>communial vencion crute the new revision: Schröder distribution and general distance (GenLiniz-CDy mmdlurg: and extract<br>is into "/home/sever/91452/thp/data/moodledata/gene/ director on your server.                                                                                                    |                    | GeoLite2 City MaxMind DB<br>geop2file                                                                                                    | /home/server891623/ftp/datadir/moodledata/geoip/Get X Default: /home/server891623/ftp/datadir/moodledata/geoip/GeoLite2-City.mmdb                                                                                                    |                    |
| Google Age, AP V2 key programmes Default: Empty                                                                                                    |                    |                                                                                                    | Lection of GeoLina City binary data file. This file is not part of Moodle distribution and must be obtained separately from Maublind. You can other bay a<br>commercial version or use the few version. Simply discuss a trips://jwolfen.namind.com/download/groep/database/GeoLina2-City-mmdb.gr and estract<br>it into ?/mont/eversion18/22/ing/datadi/moodle/data/groep? |                    |
|                                                                                                    |                    | Google Maps API V3 key<br>pooglemapkey3                                                                                                    | Default: Empty                                                                                                    |                    |
| You need to enter a special key to use Google Maps for IP address lookup visualization. You can obtain the key free of charge at<br>https://developers.google.com/inaga/documentation/jarascript/tutorial#api_key                                                                                                    |                    |                                                                                                    | You need to enter a special key to use Google Maps for IP address lookup visualization. You can obtain the key free of charge at<br>https://developers.google.com/maps/documentation/javatcript/tutorial#api_key                                                                                                    |                    |

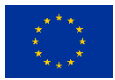

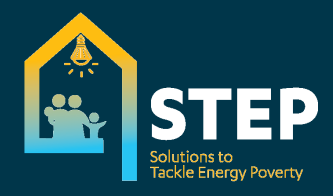

#### 1.2 Site administration > Language settings

Partners should setup the language and define the language that will be displayed by default. We suggest keeping English for future support from FK side.

| Canone Energy advis | cor training English (en) -                  |                                                                                                    | 🌲 🍙 Szymon Głuch   |
|---------------------|----------------------------------------------|----------------------------------------------------------------------------------------------------|--------------------|
| Dashboard           | STEP                                         |                                                                                                    |                    |
| Site home           | Dashboard / Site administration / Language / | Language settings                                                                                                    | Placin edition of  |
| Calendar            |                                              | an ganga na congo                                                                                                    | blocks extrang of  |
| Private files       | I so av conta matéria an                     |                                                                                                    | Admin bookmarks    |
| Site administration | Language settings                            | Products No.                                                                                                    | Bookmark this page |
|                     | autologic autologic                          | ter Detaut: tes                                                                                                    |                    |
|                     | Default language                             | Enableh (and + Dofault-Fnnich (an)                                                                                                    |                    |
|                     | lang                                         | Lighter (m) +                                                                                                    |                    |
|                     | Display Japanese menu                        | Choose a default language for the whole site. Users can override this setting using the language menu or the setting in their personal profile.                                                                                                    |                    |
|                     | Unspray language menu<br>langmanu            | Default Yes                                                                                                    |                    |
|                     |                                              | set the preferred language in their own profile.                                                                                                    |                    |
|                     | Languages on language menu                   | Default: Empty                                                                                                    |                    |
|                     |                                              | If left blank all languages installed on the site will be displayed in the language menu. Alternatively, the language menu may be shortened by entering a list<br>of language codes separated by commas e.g. endicif, if desired, a different name for the language than the language pack name may be specified using<br>the fermat language code/gaugea name e.g. endicif[chardinde, usid]beatsch. |                    |
|                     | Cache language menu                          | Default: Yes                                                                                                    |                    |
|                     | unguione                                     | Cache the language menu. If enabled, the list of available translations is cached. The cache is automatically refreshed when you install or delete a language<br>pack via the in-built language packs management tool. If you install a new language pack manually, you have to use Purge all caches feature to refresh the<br>cached list.                                                          |                    |
|                     | Cache all language strings                   | Default: Yes                                                                                                    |                    |
|                     | angus ngus n                                 | Caches all the language strings into compiled files in the data directory. If you are translating Moodle or changing strings in the Moodle source code then<br>you may want to switch this off. Otherwise leave it on to see performance benefits.                                                                                                    |                    |
|                     | Sitewide locale                              | Default: Empty                                                                                                    |                    |
|                     |                                              | Choose a stewide locale - this will override the format and language of dates for all language packs (though names of days in calendar are not affected).<br>You need to have this locale data installed on your operating system (sg for linux en, USUIT-8) or es, ESUIT-8). In most cases this field should be left blank.                                                                         |                    |
|                     | Excel encoding                               | Unicode   Default: Unicode                                                                                                    |                    |

#### 1.3 Users

Once a new user registers, the administrators will receive an email with a link to confirm the registration. All new registrations will also be available on the user list with a link on the right side which can confirm the user access.

Here you can also add higher access rights (like another administrator for example).

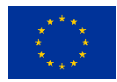

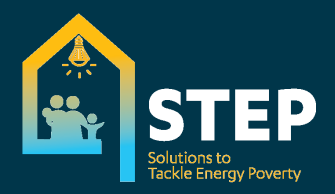

| Energy advis        | cor training English (en) -                 |                                           |           |                |                  |       | 🌲 🌘 Szymon Głuch    |
|---------------------|---------------------------------------------|-------------------------------------------|-----------|----------------|------------------|-------|---------------------|
| Dashboard           | STED                                        |                                           |           |                |                  |       |                     |
| Site home           | SIEF                                        |                                           |           |                |                  |       |                     |
| Site nome           | Dashboard / Site administration / Users / J | Accounts / Browse list of users           |           |                |                  |       | Blocks editing      |
| 1 Calendar          |                                             |                                           |           |                |                  |       |                     |
| Private files       | 2411                                        |                                           |           |                |                  |       | Admin bookmarks     |
|                     | 24 Users                                    |                                           |           |                |                  |       | Peolemark this page |
| Site administration | New filter                                  |                                           |           |                |                  |       | bookmark this page  |
|                     | User full name                              | contains 0                                |           |                |                  |       |                     |
|                     |                                             |                                           |           |                |                  |       |                     |
|                     |                                             | Add filter                                |           |                |                  |       |                     |
|                     | Show more                                   |                                           |           |                |                  |       |                     |
|                     | First name / Surname                        | Email address                             | City/town | Country        | Last access      | Edit  |                     |
|                     | Agnieszka Trukawka                          | a.trukawka@federacja-konsumentow.org.pl   |           |                | 12 days 23 hours | û @ O |                     |
|                     | aleksandra bargiel                          | a.bargiel@federacja-konsumentow.org.pl    | warszawa  | Poland         | 7 days           | û @ O |                     |
|                     | Astrid Aldous                               | astrid.aldous@citizensadvicereading.org   | Reading   | United Kingdom | 7 days 23 hours  | 1 @ O |                     |
|                     | Carolina Gouveia                            | cgouveia@deco.pt                          | Lisboa    | Portugal       | 16 hours 21 mins | 0 0 0 |                     |
|                     | Cezara Popovici                             | cpo@beuc.eu                               | Brussels  | Belgium        | Never            | 0 • • |                     |
|                     | Edytor Edytoriusz                           | edytor@test.test                          |           |                | 76 days 1 hour   | û • ¢ |                     |
|                     | Elźbieta Szadzińska                         | e.szadzinska@federacja-konsumentow.org.pl | Warszawa  | Poland         | 14 days 12 hours | 0 • • |                     |
|                     | Ewa Sowińska                                | ksiegowosc@federacja-konsumentow.org.pl   | Warszawa  | Poland         | 14 days 19 hours | û • ¢ |                     |
|                     | Federacja Konsumentow                       | teren@federacja-konsumentow.org.pl        |           |                | Never            | û @ ¢ |                     |
|                     | Kamil Pluskwa-Dąbrowski                     | pluskwa.dabrowski@gmail.com               | Warszawa  | Poland         | 17 days 13 hours | 000   |                     |
|                     | Kamil Pluskwa-Dąbrowski                     | prezes@federacja-konsumentow.org.pl       | Warszawa  | Poland         | Never            | û @ ¢ |                     |
|                     | Longina Lewandowska-Borówka                 | rzecznik@federacja-konsumentow.org.pl     | Warszawa  | Poland         | 16 days 16 hours | 0 • • |                     |
|                     | Mateusz Wochniak                            | mothuizyk@gmail.com                       |           |                | 54 days 11 hours | 0 @ ¢ |                     |
|                     | Mateusz Bżęczyszczykiewićz Wochniak         | wochniakmateusz@gmail.com                 |           |                | 6 days 22 hours  | •     |                     |
|                     | Michał Herde                                | m.herde@federacja-konsumentow.org.pl      |           | Poland         | Never            | û • • |                     |
|                     | Monika Kosińska-Pyter                       | monika@federacja-konsumentow.org.pl       | Warszawa  | Poland         | 6 days 20 hours  | 0     |                     |
|                     |                                             | patra cakouska@sospotrabitalou.sk         |           | Slovakia       | Never            | 0 0 0 |                     |
|                     | petra cakovska                              | peracakovakagaoapotreonelovak             |           |                |                  |       |                     |

#### 1.4 Courses

In this section partners can make translations of the courses and the composing unit names.

| Dashboard           | STEP                                                       |                         |                                                          |                                       |
|---------------------|------------------------------------------------------------|-------------------------|----------------------------------------------------------|---------------------------------------|
| Site home           | Dashboard / Site administration / Courses / Manage courses | and categories / Energy |                                                          |                                       |
| Calendar            |                                                            |                         |                                                          |                                       |
| Private files       | Course and category management                             |                         |                                                          | Viewing: Course categories and course |
| Site administration | Course categories                                          |                         | Energy                                                   |                                       |
|                     | Create new                                                 | category                | Create new course                                        |                                       |
|                     |                                                            |                         | Sort courses  Par name 20                                |                                       |
|                     | Energy     Miscellaneous                                   | @ • • • · · · · · ·     | + Qualification                                          | Ó Î @ ¥                               |
|                     | Saction                                                    | t i i ole               | Basic knowledge about the energy sector                  | \$ 11 @ <b>^</b> ¥                    |
|                     | Selected categories                                        | ndina 🔍                 | Energy at home                                           | \$ 11 @ <b>^ v</b>                    |
|                     | Soft by Category name asce                                 | ending ¢                | Consumer issue - Conscious consumer in the energy market | \$ 1 @ ↑ ¥                            |
|                     | Sort                                                       |                         | 🕂 🔲 Social system                                        | ¢ 🛙 👁 🛧                               |
|                     | Move selected categories to Move                           |                         | Showing all 5 courses Move selected Choose  Move Move    |                                       |
|                     |                                                            | Sear                    | rch courses:                                             |                                       |
|                     |                                                            |                         | Go                                                       |                                       |
|                     |                                                            |                         |                                                          |                                       |

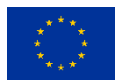

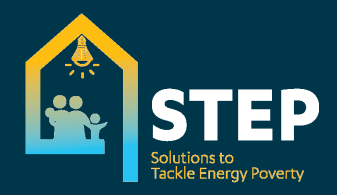

#### 1.5 Appearance

In this section partners can modify some visual elements (i.e., logos)

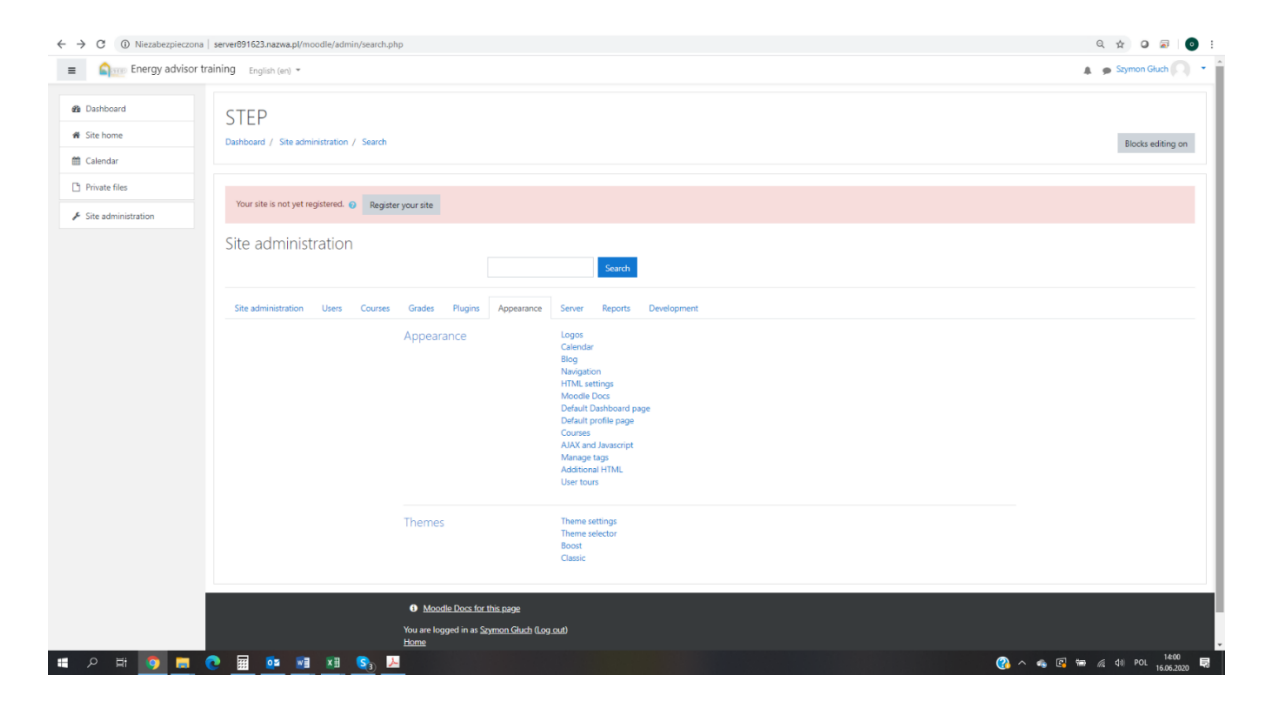

#### 2. Content edits

Being logged on as administrator, partners can edit the content of the course. The easiest way to navigate is through *Site home* on the left menu. Here you will see Qualification and four course units.

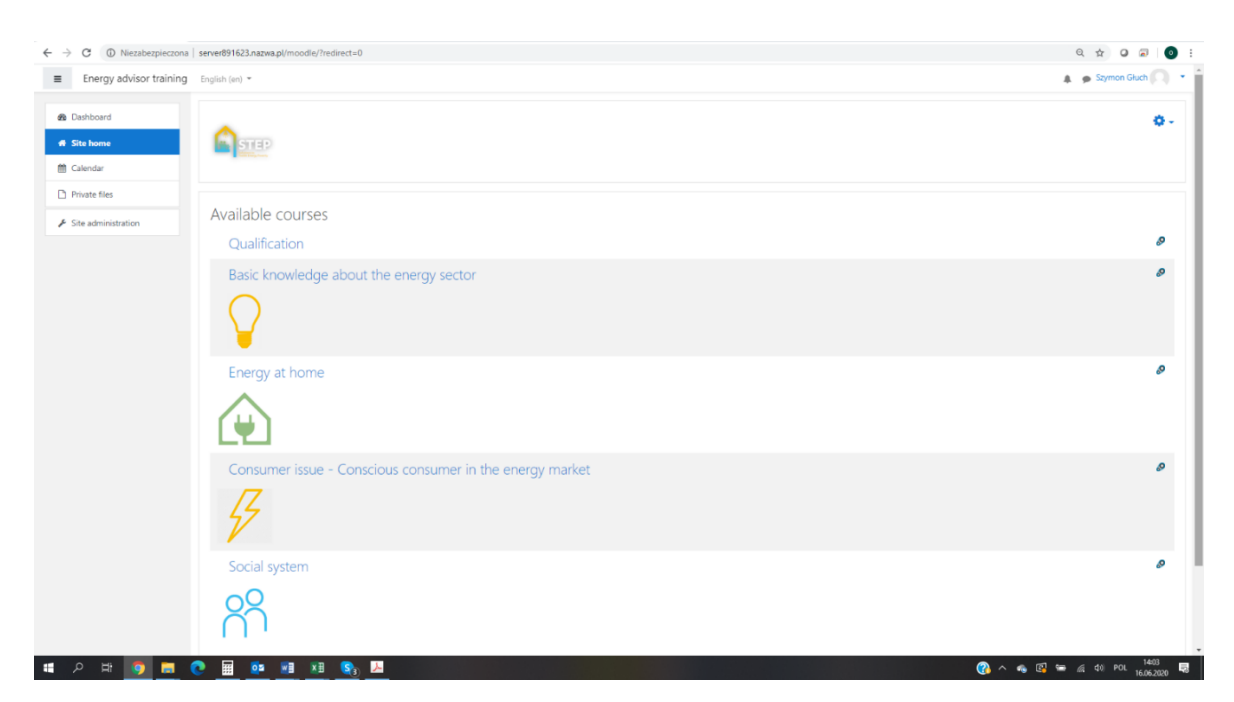

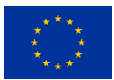

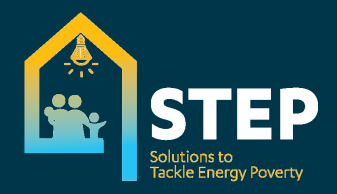

#### 2.1 Qualification

Here partners can edit the qualification test name, as well as the questions, and the submitted pages.

| Line chergy duri                        | Chi Camaring English (en) *                               | Symon on An |
|-----------------------------------------|-----------------------------------------------------------|-------------|
| Qualification<br>Participants<br>Badges | Qualification Dashbard / Courses / Energy / Qualification |             |
| Competencies<br>Grades                  |                                                           |             |
| General                                 | Qualification                                             |             |
| Qualification                           | Cualification                                             |             |
| Certificate                             | Qualification                                             | I           |
| Dashboard                               | Question 2                                                | 3           |
| ite home                                | Austitute but not chosen on course page                   |             |
| Calendar                                | Available but not shown on course page.                   |             |
| Private files                           | Version 4                                                 |             |
| ite administration                      | Question 5                                                |             |
|                                         | Dividible for four two or course page                     |             |
|                                         | Available but not shown an exame page                     |             |
|                                         | Westable but work nown on course page                     |             |
|                                         | W Question 8                                              |             |
|                                         | Availadie but not dreum an course page.                   |             |
|                                         | [Available but not shown or course page]                  |             |
|                                         | Euro Communities Available but not shown on course page   |             |

#### 2.2. Certificate

Below the qualification, partners can find Exam and Certificate section, where they can edit Exam questions and Certificate text and layout.

| Energy advise       | or training English (en) +                                                             | 🌲 🍺 Szymon Głuch      |
|---------------------|----------------------------------------------------------------------------------------|-----------------------|
| Qualification       | Qualification                                                                          |                       |
| Badges              | Dashboard / Courses / Energy / Qualification / Certificate / Exam / Edit quiz          |                       |
| 2 Competencies      | Editing quiz: Exame                                                                    |                       |
| I Grades            | You cannot add as remove a mustilear horange this with the base attempted (Attempted A |                       |
| 🗅 General           | - Tou cannot aux on remove questions because uns que nas been actemptes. (Actempts: 4) |                       |
|                     | Questions: 15   This quiz is open                                                      | Maximum grade 15.00 S |
|                     | Repaginate Select multiple items                                                       | Total of marks:       |
| Certificate         |                                                                                        | □ Shuffle             |
| 🕸 Dashboard         | Page 1                                                                                 |                       |
| Site home           | 1 🔅 🗘 Random (Exam) (See questions)                                                    | Q 1.00                |
| . Colorida          | 2 Random (Exam) (See questions)                                                        | Q 1.00 /              |
| E Calendar          | 3 3 Random (Exam) (See questions)                                                      | Q 1.00.               |
| Private files       | 4 Random (Exam) (See questions)                                                        | Q 1.00.               |
| Site administration | 5 Random (Exam) (See questions)                                                        | Q 1.00                |
|                     | 6 Random (Exam) (See questions)                                                        | Q 1.00                |
|                     | 7 Random (Exam) (See questions)                                                        | Q 1.00 <i>4</i>       |
|                     | 8 Random (Exam) (See questions)                                                        | Q 1.00 <i>4</i>       |
|                     | 9 22 C Random (Exam) (See questions)                                                   | Q 1.00 /              |
|                     | 10 S/ G Random (Exam) (See questions)                                                  | Q 1.00#               |
|                     | 11 Style Random (Exam) (See questions)                                                 | Q 1.00                |
|                     | 12 Se G Random (Exam) (See questions)                                                  | Q 1.00                |
|                     | 13 by S Random (Exam) (see questions)                                                  | Q 1.00                |
|                     | 14 Danslans (Evans) (for supplicing)                                                   |                       |
|                     | 14 St & Random (Exam) (See ouestion)                                                   | Q 1.00                |

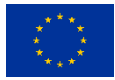

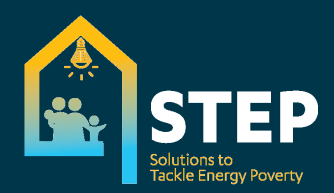

| C ① Niezabezpieczona    | server891623.nazwa.pl/moodle/mod/customcert/edit.pl               | np?tid=2      |                                        |                 |                |
|-------------------------|-------------------------------------------------------------------|---------------|----------------------------------------|-----------------|----------------|
| ange Energy advisor tra | ining English (en) 👻                                              |               |                                        |                 |                |
| alification             | Qualification<br>Dashboard / Courses / Energy / Qualification / C | Certificate / | Certificate / Edit certificate         |                 |                |
| Badges                  |                                                                   |               |                                        |                 |                |
| Competencies            | Certificate                                                       |               |                                        |                 |                |
| es                      | Name                                                              | 0             | Certificate                            |                 |                |
| eral                    | Width                                                             | 0 👔           | 210                                    |                 |                |
| ualification            | Height                                                            | 0 0           | 297                                    |                 |                |
| Certificate             | Left margin                                                       | 0             | 0                                      |                 |                |
| Dashboard               | Right margin                                                      | 0             |                                        |                 |                |
| ite home                | Elemente                                                          |               | U                                      |                 |                |
| lendar                  | Elements                                                          | 0             | Name                                   | Туре            |                |
| rate files              |                                                                   |               | Background image 🖋                     | bgimage         | • • •          |
| dministration           |                                                                   |               | Certificate 🖋                          | text            | 0 0 <b>1</b> 4 |
|                         |                                                                   |               | is proudly presented to ${\mathscr P}$ | text            | 0 0 1 4        |
|                         |                                                                   |               | Student name 🥒                         | studentname     | • • • •        |
|                         |                                                                   |               | Text 🖋                                 | text            | 0 0 A V        |
|                         |                                                                   |               | Date 🖋                                 | date            | • • •          |
|                         |                                                                   |               | Reposition elements                    |                 |                |
|                         |                                                                   |               | Background image  Ad                   | ld element      |                |
|                         |                                                                   |               | Save changes Save change               | ges and preview |                |
|                         | There are required fields in this form marked $oldsymbol{	heta}$  |               |                                        |                 |                |
| H 🧿 🚍 🤇                 | ) 🖩 💁 🖬 🗴 😪 😕                                                     |               |                                        |                 |                |

#### 3. Content edit window

You can edit elements by selecting 🍄 icon on the page.

You can turn edit on under this icon, so all the content will be editable:

| Energy advisor training English (en) *                                                                                                    | 🌲 🍺 Szymon Głuch                             |
|----------------------------------------------------------------------------------------------------|----------------------------------------------|
| Resic knowledge about the energy sector                                                                                                    |                                              |
| cipants Dathered ( Carray ( Paris Landeda                                                                                                    | Edit settings                                |
| Dashboard / Courses / Energy / Basic knowledge                                                                                                    | Turn editing on                              |
| jes                                                                                                    | Course completion                            |
| petencies                                                                                                    | ₹ Filters                                    |
|                                                                                                    | Gradebook setup                              |
| tes 🕂 🕂 🎾 Ogłoszenia 🖋                                                                                                    | Backup                                       |
| eral                                                                                                    | 1 Restore                                    |
|                                                                                                    | 1 Import                                     |
| and energy market + 1.1 European and national energy market 🖋                                                                                                    | ← Reset                                      |
|                                                                                                    | Ø More                                       |
| ypes of energy on the Consumer as a part of energy market a                                                                                                    | Loit 👻 🖂                                     |
| the Ket the Protection and rights 🖉                                                                                                    | Edit 👻 😥                                     |
| Varket participants 🕂 🗎 Clean energy for all Europeans 🖋                                                                                                    | Edit 🔻 🔀                                     |
| sypes of energy arts                                                                                                    | Edit 👻 😨 🛃                                   |
|                                                                                                    | <ul> <li>Add an activity or resol</li> </ul> |
| iss on the energy<br>et 4 1.2 Types of energy on the market <i>I</i>                                                                                                    | Edi                                          |
| 🕂 📄 Electricity 🌶                                                                                                    | Edit 🝷 😥                                     |
| anffs: evaluation, 🕂 🖹 Coal for heating 🖋                                                                                                    | Edit 🝷 🐼                                     |
| the special carries and the second second se | Edit 👻 🐼                                     |
| Collective switching                                                                                                    | Frie • C2                                    |
| inerov market                                                                                                    |                                              |
| Kenewable sources of energy                                                                                                    | Eoir · 193                                   |
| Representing Covid-19 impact on the energy market.                                                                                                    | Edit 👻 😥                                     |
| ters uniters in energy Questions for the presentation: "Types of energy on the market" 🖉                                                                                                    | Edit 🔻 🕘 🐼                                   |
| Energy efficiency                                                                                                    | + Add an activity or reso                    |
| health conditions + 1.3 Market participants 🖋                                                                                                    | Edi                                          |
| zzwa.pl/moodle/course/view.php?id=S8csesskey=r/xuHdvTHv&edit=off                                                                                                    |                                              |

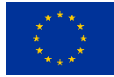

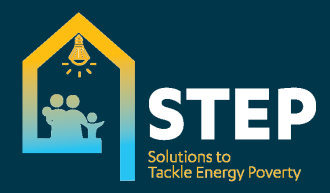

Independently of which element you edit, the window where you have to make the translations looks similar. Most important is the name and content fields.

#### Example of training content page within the content block:

| General      |   |                                                                                 |
|--------------|---|---------------------------------------------------------------------------------|
| Name         | 0 | Consumer as a part of energy market                                             |
| Description  |   |                                                                                 |
|              |   | Usplay description on course page 🧿                                             |
| Content      |   |                                                                                 |
| Page content | 0 | 1       A • B I       III       IIII       IIIIIIIIIIIIIIIIIIIIIIIIIIIIIIIIIIII |

#### Example of quiz question within content block:

| , o o memorphereon                                                        | s - serveros rozsinazwalpymodole/question/question/priprieto                 | intern - 76 | er mou vær quæ vær europhip vor enna voor rookken no i                                                                                                    | 4 2 9 2            |
|---------------------------------------------------------------------------|------------------------------------------------------------------------------|-------------|----------------------------------------------------------------------------------------------------|--------------------|
| a Energy advisor                                                          | training English (en) *                                                      |             |                                                                                                    | 🌲 🍺 Szymon Głuch 🎧 |
| Basic knowledge Participants                                              | Basic knowledge about the Dashboard / Courses / Energy / Basic knowledge / 1 | ne e        | nergy sector ean and national energy market / Questions for the presentation: "European and national energy market" / Question bank / Questions / Editing a Multiple ch | pice question      |
| D Badges                                                                  |                                                                              |             |                                                                                                    |                    |
| Competencies                                                              | Editing a Multiple choice questi                                             | one         |                                                                                                    |                    |
| I Grades                                                                  |                                                                              |             |                                                                                                    | Expand             |
| General                                                                   | General<br>Current category                                                  |             | Current category Default for Basic knowledge (23) 🖬 Use this category                                                                                                   |                    |
| 1.1 European and<br>national energy<br>market                             | Save in category                                                             |             | Default for Basic knowledge (23)                                                                                                    |                    |
| 1.2 Types of energy on<br>the market                                      | Question name<br>Question text                                               | 0           | 1<br>3 A + B 7 E E 9 S E 9 8 M 01                                                                                                    |                    |
| 1.3 Market participants                                                   |                                                                              |             | The objective of the Furgean energy market is:                                                                                                    |                    |
| <ul> <li>1.4 Types of energy<br/>contracts</li> </ul>                     |                                                                              |             | rine engleurine en une anenqueare al exergit menerale un                                                                                                    |                    |
| <ul> <li>1.5 Consumers and<br/>groups on the energy<br/>market</li> </ul> |                                                                              |             |                                                                                                    |                    |
| 1.6 Tariffs: evaluation,<br>change, special tariffs                       |                                                                              |             |                                                                                                    |                    |
| 1.7 Collective switching                                                  |                                                                              |             |                                                                                                    |                    |
| 1.8 Energy market                                                         | Default mark                                                                 | 0           | 1                                                                                                    |                    |
| <ul> <li>1.9 Representing<br/>consumers in energy<br/>matters</li> </ul>  | General feedback                                                             | 0           |                                                                                                    |                    |
| and health conditions                                                     |                                                                              |             |                                                                                                    |                    |

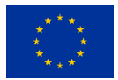

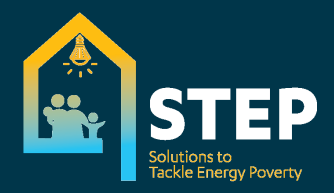

Below the quiz question content, you will find options:

- One or multiple answers option, depending how you want the question to be answered
- Grade on each answer, where you have to keep in mind:
  - All correct answers should give 100% grade (so if you have 3 correct answers within 5 answers available, you should grade each correct answer 33,33333%)
  - All incorrect answers, especially within multiple answer question should also be graded, we suggest you use the percentage of all questions but with a minus mark (so if you have 3 incorrect answers within 5 answers available, you should grade each incorrect answer with -20%). This is required in order to show the proper confirmation after the user answers I multiple questions if you check all good and one wrong, Moodle has to know that it's not 100%.
- Combined feedback, where you can show if the answer was correct, partially correct or wrong. You can show some explanations or hints here as well.
- Multiple tries, where you should set the penalty at 0% if you want to let the users try multiple times in the case their answer is wrong.

#### 4. Adding new pages or questions

It's important to keep the basic settings described above to have the training functional and in line with other content. You can check settings in any existing similar element and apply those to the one you create.

An important one to mention is the Activity completion section:

• On the unit content page you should tick *Student must view this activity to complete it.* This will automatically place a checkbox on the student course content list – as content is already read by users.

| agent Energy advisor t                     | raining English (en) -      |          | 🎄 🍺 Szymon Gluch                                                                                                    |
|--------------------------------------------|-----------------------------|----------|----------------------------------------------------------------------------------------------------|
| sic knowledge                              | Updating Page in 1.1 Eur    | opean ai | nd national energy market •                                                                                                    |
| rticipants                                 | General                     |          | Бра                                                                                                    |
| dges                                       | Content                     |          |                                                                                                    |
| mpetencies                                 | Page content                | 0        |                                                                                                    |
| ades                                       |                             |          | Consumers an active part of the EU's energy policy and a wide range of initiatives has been taken to make consumers an active part of the clean energy transition and help them gave more ready and a wide range of initiatives has been taken to make consumers an active part of the clean energy transition and help them gave more ready to the clean energy transition and help them gave more ready to the clean energy transition and help them gave more ready to the clean energy transition and help them gave more ready to the clean energy transition and help them gave more ready to the clean energy transition and help them gave more ready to the clean energy transition and help them gave more ready to the clean energy transition and help them gave more ready to the clean energy transition and help them gave more ready to the clean energy transition and help them gave more ready to the clean energy transition and help them gave more ready to the clean energy transition energy transition energy to the clean energy transition energy transition energy t |
| European and<br>tional energy<br>arket     |                             |          | Every search constants with information and offsting them options on bogs they gap gatigage in the energy market, they will be better postediad and in a gappage position in the energy<br>support of them.                                                                                                    |
| Types of energy on<br>e market             |                             |          |                                                                                                    |
| Market participants                        |                             |          |                                                                                                    |
| Types of energy<br>ntracts                 |                             |          |                                                                                                    |
| Consumers and                              | Appearance                  |          |                                                                                                    |
| oups on the energy<br>inket                | Common module settings      |          |                                                                                                    |
| Tariffs: evaluation,                       | Restrict access             |          |                                                                                                    |
| Collective switching                       | Activity completion         |          |                                                                                                    |
| Energy market                              | Completion options unlocked | 0        | when you save on ges. completion state for all students will be ensated. If you change your mind about this, do not save the form.                                                                                                    |
| Representing<br>nsumers in energy          | Require view                |          | B Student must elev this activity to complete it                                                                                                    |
| itters                                     | Expect completed on         | 0        | 16 • June • 2020 • 09 • 07 • 🛗 🗆 Enable                                                                                                    |
| J Energy efficiency<br>d health conditions | -                           |          |                                                                                                    |

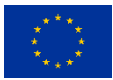

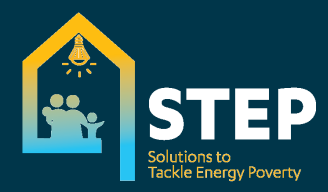

• The quiz questions should be automatically set to as follows:

| Activity completion         |   |                                                                                                    |  |  |  |  |
|-----------------------------|---|----------------------------------------------------------------------------------------------------|--|--|--|--|
| Completion options unlocked |   | When you save changes, completion state for all students will be erased. If you change your mind about this, do not save the form. |  |  |  |  |
| Completion tracking         | 0 | Show activity as complete when conditions are met 🔹 🗢                                                                              |  |  |  |  |
| Require view                |   | Student must view this activity to complete it                                                                                     |  |  |  |  |
| Require grade               |   | Student must receive a grade to complete this activity                                                                             |  |  |  |  |
| Require passing grade       | 0 | Require passing grade 🛛 Or all available attempts completed                                                                        |  |  |  |  |
| Expect completed on         | 0 | 16 ¢ June ¢ 2020 ¢ 09 ¢ 12 ¢ 🛗 □ Enable                                                                                            |  |  |  |  |

#### 5. Certificate edit

The certificate contains a few elements that could be graphical, text or even generated (like specific student data – name).

Editing the certificate, you have to remember that by adding any new elements you have to reposition the layout without alignment tools by drag & drop.

| ← → C () Niezabezpieczona | server891623.nazwa.pl/moodle/mod/customcert/edit.php     | ?tid=2        |                                |                 |              |
|---------------------------|----------------------------------------------------------|---------------|--------------------------------|-----------------|--------------|
| ■ Snergy advisor tra      | aining English (en) 👻                                    |               |                                |                 |              |
| 2 Qualification           | Qualification                                            |               |                                |                 |              |
| Participants              | Dashboard / Courses / Energy / Qualification / Ce        | rtificate / C | Certificate / Edit certificate |                 |              |
| Badges                    |                                                          |               |                                |                 |              |
| ☑ Competencies            | Certificate                                              |               |                                |                 |              |
| I Grades                  | Name                                                     | 0             | Certificate                    |                 |              |
| 🗅 General                 | Width                                                    | 0 0           | 210                            |                 |              |
| D Qualification           | Height                                                   | 0 0           | 297                            |                 |              |
| C Certificate             | Left margin                                              | 0             | 0                              |                 |              |
| 🕫 Dashboard               | Picht margin                                             |               | •                              |                 |              |
| # Site home               | Right margin                                             | e             | 0                              |                 |              |
| 🛗 Calendar                | Liements                                                 | Θ             | Name                           | Туре            |              |
| Private files             |                                                          |               | Background image 🖋             | bgimage         | • • •        |
| Site administration       |                                                          |               | Certificate 🖋                  | text            | • • • •      |
| Add a block               |                                                          |               | is proudly presented to 🖋      | text            | 0 8 A V      |
|                           |                                                          |               | Student name 🖋                 | studentname     | 0 8 A V      |
|                           |                                                          |               | Text 🖋                         | text            | 0 0 A V      |
|                           |                                                          |               | Date 🖋                         | date            | 0 0 <b>1</b> |
|                           |                                                          |               | Reposition elements            |                 |              |
|                           |                                                          |               | Background image  Ad           | d element       |              |
|                           |                                                          |               | Save changes Save chan         | pes and preview |              |
|                           | There are required fields in this form marked $\Theta$ . |               |                                | jes and pressen |              |
| f 2 H 💿 🗖 🚺               |                                                          |               |                                |                 |              |

An example of certificate is available below.

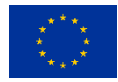

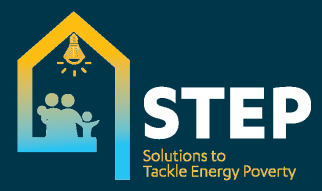

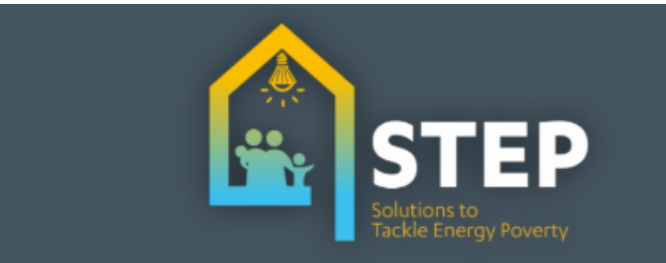

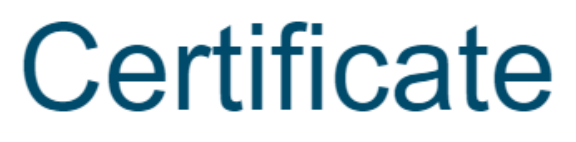

is proudly presented to

# Szymon Głuch

This is to certify the above mentioned participant followed the Online Course consisting of 4 e-learning modules on vulnerable consumer support on energy sector. By undergoing this online training and successfully passing the e-tests, we hereby confirm that the participant gained extensive knowledge on consumer law and rights in the energy market area.

June 16, 2020

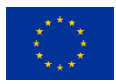

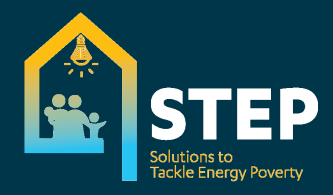

#### 6. Project financing statement

The obligatory text about project financing in the footer can be translated. You can access the edit as follows: Site administration > Appearance > Additional HTML

| Energy advis        | or training                                                                                                    |                                                                                                    | Szymon Gruch       |
|---------------------|----------------------------------------------------------------------------------------------------|----------------------------------------------------------------------------------------------------|--------------------|
| Dashboard           | Dashboard / Site administration / Appear                                                                                                | ance / Additional HTML                                                                                                    | Blocks editing or  |
| Site home           | Additional LITM                                                                                                    |                                                                                                    | Admin bookmarks    |
| Calendar            | Additional HTML                                                                                                    |                                                                                                    | Bookmark this page |
| Private files       | Additional HTML to be added to ever                                                                                                    | / page.                                                                                                    |                    |
| Site administration | These settings allow you to specify HTML tha<br>BODY tag has been opened, or immediately<br>Doing this allows you to add custom headers | tyou want added to every page. You can set HTML that will be added within the HEAD tag for the page, immediately after the<br>pefore the body tag is closed.<br>or footers on every page, or add support for services like Google Analytics very easily, independent of your chosen theme.                                                      |                    |
|                     | Within HEAD additional minimized                                                                                                    | <pre><script src="https://ajax.googleapii.com/ajax/libs/jquery/3.11/jquery.min.js"> </script><br/><link href="https://ajax.googleapii.com/ajax/libs/jquery.u/1.12.17themes/smoothness/jquery-ui.css" rel="stylesheet"/><br/><script src="https://ajax.googleapii.com/ajax/libs/jquery.u/1.12.17themes/smoothness/jquery-ui.css"></script></pre> |                    |

#### 7. GDPR statement

Each user has to agree to the terms of use for the website and the conditions of personal data processing.

The text can be translated in: Site pages > GDPR > Edit settings

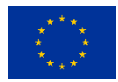

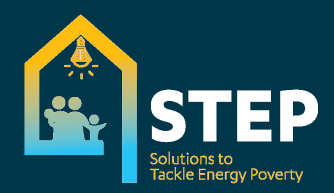

| $\leftrightarrow$ $\rightarrow$ O O Niezabezy                                                                                                    | pieczona   server891623.nazwa.pl/moodle/course/modedit.p | np?update=273&return=1 2 2 2                                                                                                    | 2           |
|----------------------------------------------------------------------------------------------------|----------------------------------------------------------|----------------------------------------------------------------------------------------------------|-------------|
| ■ and the matrix Energy advised advised ad | sor training                                             | 🌲 🍺 Szymon Gluch                                                                                                    | ) -         |
| 2 Dashboard                                                                                                    | STED                                                     |                                                                                                    |             |
| # Site home                                                                                                    | Dashboard / Site pages / GDPR / Edit settings            |                                                                                                    |             |
| 🛗 Calendar                                                                                                    |                                                          |                                                                                                    |             |
| Private files                                                                                                    | Updating: Page •                                         |                                                                                                    |             |
|                                                                                                    | General<br>Name<br>Description                           | GDPR       I A * B I I II II II II II II II II II II II                                                                                                    | d all       |
|                                                                                                    |                                                          | We strongly believe in your fundamental rights to privacy and data protection. We strictly limit the processing of your personal information to the minimum possible for the specific purposes described in this privacy policy and we try to use the services of only those companies that respect your privacy.  Display description on course page | ß           |
|                                                                                                    | Content<br>Page content                                  |                                                                                                    | •           |
|                                                                                                    |                                                          | We use cookies on our website. Cookies are text files containing a small amount of data which is sent to your computer when you visit our website. They involve the collection and storage of personal information.                                                                                                    |             |
|                                                                                                    |                                                          | We only install those cookies which are strictly necessary for the correct functioning of our website.                                                                                                    |             |
| 표 오 봐 🏮 🥫                                                                                                    | <u>e 📰 🖾 </u>                                            | 1021 1021 (1) POL 1021 20.62                                                                                                    | s<br>2020 🖥 |

#### 8. User information – organisation name or consumer

As requested by the majority, the additional field during registration about user profile (name of represented organisation or consumer) is required.

The text can be translated at: Site administration > Users > Accounts > User profile fields

| ← → Ů <sup>①</sup> Niezabezp                  | ieczona   server891623.nazwa.pl/moodle/user/profile/index.php                                                                                         | 路 ☆ 章 圈 🛢 …          |
|-----------------------------------------------|----------------------------------------------------------------------------------------------------|----------------------|
| Energy advise                                 | or training                                                                                                    | 🌲 🍺 Szymon Gluch 🤍 🔻 |
| Dashboard                                     | STED                                                                                                    |                      |
| # Site home                                   | Dashboard / Site administration / Users / Accounts / User profile fields                                                                              | Blocks editing on    |
| 🛗 Calendar                                    |                                                                                                    |                      |
| Private files                                 | User profile fields                                                                                                    | Admin bookmarks      |
| ✗ Site administration                         | Character of participant 🌣 🛍 🔸                                                                                                    | Bookmark this page   |
|                                               | Profile field Edit                                                                                                    |                      |
|                                               | Are you a consumer or professional? If professional which entity you represent?                                                                       |                      |
|                                               | Other fields 🌣 🛍 🛧                                                                                                    |                      |
|                                               | No fields have been defined x                                                                                                    |                      |
|                                               | Create a new profile field: Choose                                                                                                    |                      |
|                                               |                                                                                                    |                      |
|                                               |                                                                                                    |                      |
|                                               |                                                                                                    |                      |
|                                               | Moodle Docs for this page                                                                                                    |                      |
|                                               | You are logged in as <u>Saymon Gluch</u> (Log out)<br>Home                                                                                            |                      |
|                                               | Data retention summary                                                                                                    |                      |
|                                               | Purge all caches The STEP project has received funding from the European Union's Horizon 2020 research and innovation programme under grant agreement | it No. 847080.       |
| server891623.nazwa.pl/moodle/user/profile/ind | iespip/Tels28actionredifield                                                                                                    | 10.32                |

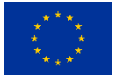